## Creación de un pistón.

Objetivos.

En la siguiente práctica se desarrollará el siguiente modelo.

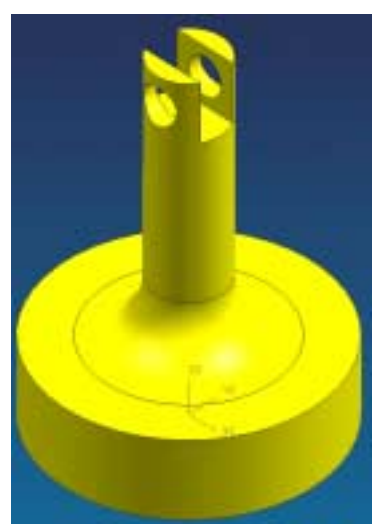

Fig. 1 Modelo Propuesto: Creación de un pistón.

1. Crear un archivo.

<File> <New...> [Units: Millimeters] Nombre del archivo: **piston** <OK>

- 2. Selección de vista en isométrico <MB3> [<Replace view...> <TFR-ISO>]
- 3. Creación de un cilindro.

<Application...> <Modeling> [clic en el ícono cylinder ] [Diameter,height] Seleccionar la dirección ZC [Ok] Diámetro: 150 Altura: 40 [Ok] Centro del cilindro: (0,0,0) [Ok] [Create] [Cancel] el modelo se verá como se muestran en la fig. 2

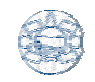

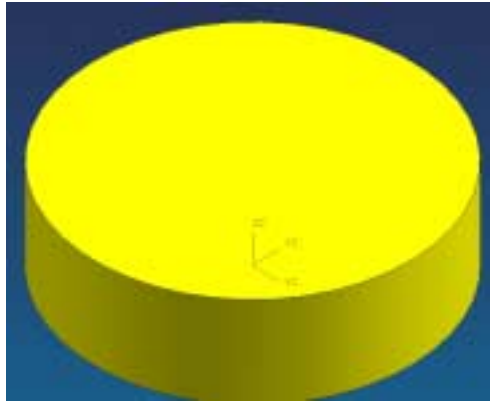

Fig. 2. Selección del parte superior del pistón

[clic en el ícono cylinder ] [Diameter,height] Seleccionar la dirección ZC [Ok] Diámetro: 40 Altura: 180 [Ok] Centro del cilindro: (0,0,0) [Ok] [Unite] [Cancel] El modelo se verá como se muestran en la fig. 3

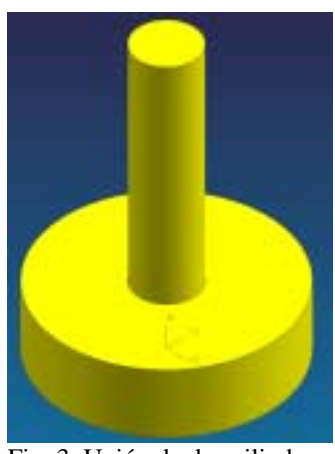

Fig. 3. Unión de dos cilindros.

4. Creación de un bloque.

| [clic en el ícono block 🛄                                  |
|------------------------------------------------------------|
| ctwo diagonal points                                       |
|                                                            |
| <point constructor=""> (-20,-10,150) y (20,10,180)</point> |
| <subtract></subtract>                                      |
| [Ok]                                                       |
| El modelo se verá como se muestran en la fig. 4.           |

-----

Unigraphics

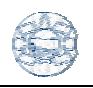

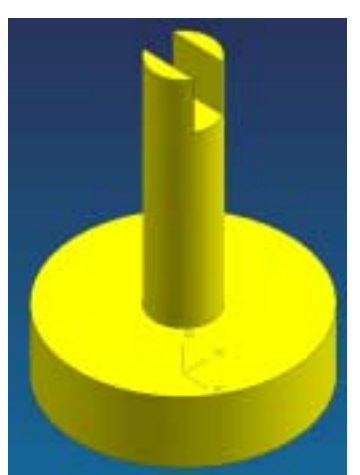

- Fig. 4. Creación de una ranura.
- 5. Creación de borde.

[clic en el ícono edge blend ]

default radius : 30

Seleccionar el círculo que se forma por la intersección de los dos cilindros. [Ok]

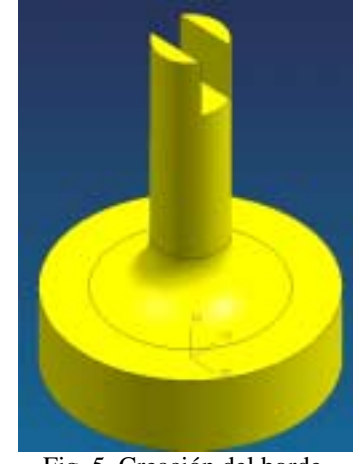

Fig. 5. Creación del borde.

6. Creación de un agujero.

[clic en el ícono cylinder ] [Diameter,height] Seleccionar la dirección YC [Ok] Diámetro: 20 Altura: 80 [Ok] Centro del cilindro: (0,-45,165) [Ok] [Subtract] [Cancel] El modelo se verá como se muestran en la fig. 1